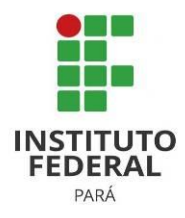

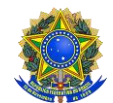

#### SERVIÇO PÚBLICO FEDERAL MINISTÉRIO DA EDUCAÇÃO INSTITUTO FEDERAL DE EDUCAÇÃO, CIÊNCIA E TECNOLOGIA DO PARÁ PRÓ-REITORIA DE ENSINO DEPARTAMENTO DE REGISTRO E INDICADORES ACADÊMICOS

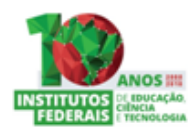

## SIGAA – DISCENTE

### Como acessar o sistema SIGAA do IFPA como discente?

Para o primeiro acesso

Abra um navegador de internet em seu computador e informe o endereço <u>https://sigaa.ifpa.edu.br/</u>

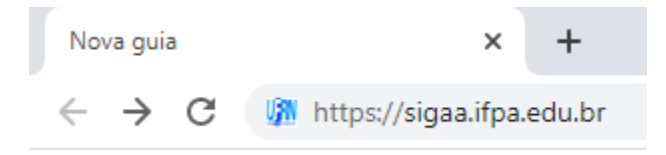

# A página principal do sistema SIGAA do IFPA será exibida

| Não seguro   sigaa.ifpa.edu.br/sig                                                                                                    | jaa/public/home.jsf?modo=classico                           |                                       |               |
|----------------------------------------------------------------------------------------------------|-------------------------------------------------------------|---------------------------------------|---------------|
| Instituto Fe                                                                                                    | ederal de Educação, Ciência e Tecnologia do Pará            | Belém, 13 de                          | Abril de 2020 |
| SIGA<br>Sistema Ir                                                                                                    | A<br>ntegrado de Gestão de Atividades Acadêmicas            | Acessivel para<br>Deficientes visuais | ISTEMA        |
| Acadêmico<br>Biblioteca<br>Ensino<br><u>Técnico</u><br>Graduação<br>Formação Complementar<br>Pós-Graduação<br>Extensão<br>Pesquisa<br>Processos Seletivos<br>Ouvidoria<br>Egressos | Cursos<br>Consulte os cursos técnicos oferecidos pelo IFPA. |                                       |               |

Para entrar no sistema será **necessário possuir um usuário e cadastrar uma senha de uso pessoal**. Para isso será necessário o discente saber seu **número de matrícula no IFPA**.

No lado esquerdo da tela principal do sistema selecione o menu **Técnico** ou **Graduação** e depois no centro da tela clicar em "**Cursos**".

Na tela seguinte informe o nome do curso para qual foi selecionada.

|          | -                                                                                                    | nencia e lechología do Para                                                                                                    |                                                                             | Belém, 13 de Abril d |
|----------|----------------------------------------------------------------------------------------------------|----------------------------------------------------------------------------------------------------|-----------------------------------------------------------------------------|----------------------|
|          | SIGAA<br>Sistema Integrado de Gestão                                                                                                 | de Atividades Acadêmicas                                                                                                    | Acessível para<br>Deficientes visuais                                       | ENTRAR NO SISTEM     |
| Consulta | A DE CURSOS - TÉCNICO                                                                                                    |                                                                                                    |                                                                             |                      |
|          | Atraves desta pagina voce po<br>Para cada curso listado é pos<br>disciplinas por módulos disponíve<br>Utilize o formulário abaixo po | Jae consultar os cursos de TECNICO ofere<br>sível consultar mais detalhes sobre ele, in<br>s.<br>Ira filtrar os cursos de acordo com os criti<br>INFORME OS CRITÉRIOS DE FILT | rndos peio 1FPA,<br>ncluíndo as estruturas cu<br>érios desejados.<br>TRAGEM | rriculares ou as     |
|          | Unidade:<br>Nome do Curso:                                                                                                    | SELECIONE UMA UNIDADE<br>TÉCNICO EM AGROPECUÁRIA                                                                                                    |                                                                             | T                    |

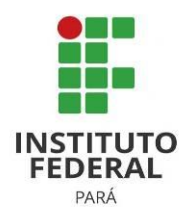

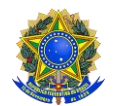

SERVIÇO PÚBLICO FEDERAL MINISTÉRIO DA EDUCAÇÃO INSTITUTO FEDERAL DE EDUCAÇÃO, CIÊNCIA E TECNOLOGIA DO PARÁ PRÓ-REITORIA DE ENSINO DEPARTAMENTO DE REGISTRO E INDICADORES ACADÊMICOS

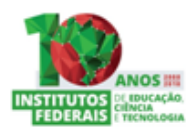

Uma relação com o nome do curso pesquisado por campus do IFPA Será exibida.

Clique na **lupa à direta do nome do curso** para o qual foi selecionado para **abrir a página do curso**.

| Cursos                                                           |                       |              |   |  |  |  |  |  |
|------------------------------------------------------------------|-----------------------|--------------|---|--|--|--|--|--|
| Nome                                                             | Sede                  | Participação |   |  |  |  |  |  |
| BRAGAN/DE - BRAGANÇA/DIRETORIA DE ENSINO                         |                       |              |   |  |  |  |  |  |
| 35 - TÉCNICO EM AGROPECUÁRIA                                     | Bragança              | Presencial   | Q |  |  |  |  |  |
| 218 - TÉCNICO EM AGROPECUÁRIA INTEGRADO AO ENSINO MÉDIO          | Bragança              | Presencial   | Q |  |  |  |  |  |
| BREVES/DE - BREVES/DIRETORIA DE ENSINO                           |                       |              |   |  |  |  |  |  |
| 35 - TÉCNICO EM AGROPECUÁRIA                                     | Breves                | Presencial   | Q |  |  |  |  |  |
| 218 - TÉCNICO EM AGROPECUÁRIA INTEGRADO AO ENSINO MÉDIO          | Breves                | Presencial   | Q |  |  |  |  |  |
| CAMETA/DE - CAMETÁ/DEPART.ENS., PESQ., P.GRAD. INOV.             |                       |              |   |  |  |  |  |  |
| 35 - TÉCNICO EM AGROPECUÁRIA                                     | Cametá                | Presencial   | Q |  |  |  |  |  |
| CASTANH/DE - CASTANHAL/DIRETORIA DE ENSINO                       |                       |              |   |  |  |  |  |  |
| 35 - TÉCNICO EM AGROPECUÁRIA                                     | Castanhal             | Presencial   | Q |  |  |  |  |  |
| 218 - TÉCNICO EM AGROPECUÁRIA INTEGRADO AO ENSINO MÉDIO          | Castanhal             | Presencial   | Q |  |  |  |  |  |
| 231 - TÉCNICO EM AGROPECUÁRIA INTEGRADO AO ENSINO MÉDIO - PROEJA | Castanhal             | Presencial   | Q |  |  |  |  |  |
| CONC.AR/DE - CONCEIÇÃO DO ARAGUAIA/DIRET. DE ENSINO              |                       |              |   |  |  |  |  |  |
| 35 - TÉCNICO EM AGROPECUÁRIA                                     | Conceição do Araguaia | Presencial   | Q |  |  |  |  |  |
| 218 - TÉCNICO EM AGROPECUÁRIA INTEGRADO AO ENSINO MÉDIO          | Conceição do Araguaia | Presencial   | Q |  |  |  |  |  |
| RUR.MAR/DE - RURAL MARABÁ/DIRETORIA DE ENSINO                    |                       |              |   |  |  |  |  |  |
| 35 - TÉCNICO EM AGROPECUÁRIA                                     | Marabá                | Presencial   | Q |  |  |  |  |  |
| 230 - TÉCNICO EM AGROPECUÁRIA INTEGRADO AO ENSINO MÉDIO          | Marabá                | Presencial   | Q |  |  |  |  |  |
| SANTA/DEPI - SANTAREM/ DPTO. ENS. PES. POS. INOV. EXT            |                       |              |   |  |  |  |  |  |
| 35 - TÉCNICO EM AGROPECUÁRIA                                     | Santarém              | Presencial   | Q |  |  |  |  |  |
| 218 - TÉCNICO EM AGROPECUÁRIA INTEGRADO AO ENSINO MÉDIO          | Santarém              | Presencial   | Q |  |  |  |  |  |

Na página do curso clique sobre o menu "Alunos Ativos" para exibir a lista de alunos do curso.

Procure seu nome na listagem. Caso encontre, anote o **número de matrícula** localizado à esquerda do seu nome.

|                                                                                                    | ntegrado de Gestão de Atividades Acadêmicas                                                                                                    | 💻 💻                                                                                                    |
|----------------------------------------------------------------------------------------------------|----------------------------------------------------------------------------------------------------|----------------------------------------------------------------------------------------------------|
|                                                                                                    | CURSO DE TÉCNICO EM AGROPECUÁRIA INTEG<br>CASTANH/DE                                                                                                    | RADO AO ENSINO MÉDIO /                                                                                                    |
| presentação                                                                                                    | CASTANHAL/DIRETORIA DE ENSINO - CASTANH/DE<br>Ensino Calendário Notícias Alunos Ativos Egressos Avaliação do Curso                                                                                                    |                                                                                                    |
| <b>Liunos A</b>                                                                                                    | <u>tivos</u>                                                                                                    | Ano / Daríodo do ingrocro                                                                                                    |
| Iduicuid                                                                                                    | Alulio                                                                                                    | Allo/ Periodo de Ingresso                                                                                                    |
| 00100100700                                                                                                    | ADNED DAVIT COSTA DA DOCUA                                                                                                    | 2019/1                                                                                                    |
| 20182180738                                                                                                    | ABNER DAVI COSTA DA ROCHA                                                                                                    | 2018/1                                                                                                    |
| 20182180738<br>20202181279                                                                                                    | ABNER DAVI COSTA DA ROCHA<br>ACSA RAYSA GOMES MAIA<br>ADII SON ALVES PALOI                                                                                                    | 2018/1<br>2020/1<br>2016/1                                                                                                    |
| 20182180738<br>20202181279<br>20162184073<br>20122180117                                                                                                    | ABNER DAVI COSTA DA ROCHA<br>ACSA RAYSA GOMES MAIA<br>ADILSON ALVES RAIOL<br>ADILSON DE CARVALHO ALMEIDA                                                                                                    | 2018/1<br>2020/1<br>2016/1<br>2012/1                                                                                           |
| 20182180738<br>20202181279<br>20162184073<br>20122180117                                                                                                    | ABNER DAVI COSTA DA ROCHA<br>ACSA RAYSA GOMES MAIA<br>ADILSON ALVES RAIOL<br>ADILSON DE CARVALHO ALMEIDA<br>ADRIA EMMIELLE DA COSTA GUEDES                                                                                                    | 2018/1<br>2020/1<br>2016/1<br>2012/1<br>2012/1                                                                                 |
| 20182180738<br>20202181279<br>20162184073<br>20122180117<br>20172184895<br>20172184978                                                                                                    | ABNER DAVI COSTA DA ROCHA<br>ACSA RAYSA GOMES MAIA<br>ADILSON ALVES RAIOL<br>ADILSON DE CARVALHO ALMEIDA<br>ADRIA EMANUELLE DA COSTA GUEDES<br>ADRIANA DOS SANTOS DO ESPIRITO SANTO                                                                                                    | 2018/1<br>2020/1<br>2016/1<br>2012/1<br>2017/1<br>2017/1                                                                       |
| 20182180738<br>20202181279<br>20162184073<br>20122180117<br>20172184895<br>20172184978                                                                                                    | ABNER DAVI COSTA DA ROCHA<br>ACSA RAYSA GOMES MAIA<br>ADILSON ALVES RAIOL<br>ADILSON DE CARVALHO ALMEIDA<br>ADRIA EMANUELLE DA COSTA GUEDES<br>ADRIANA LOS SANTOS DO ESPIRITO SANTO<br>ADRIANA LARISSA PAIXÃO MENEZES                                                                                                    | 2018/1<br>2020/1<br>2016/1<br>2012/1<br>2017/1<br>2017/1<br>2017/1                                                             |
| 20182180738<br>20202181279<br>20162184073<br>20122180117<br>20172184895<br>20172184978<br>20172180155<br>20122180155                                                                            | ABNER DAVI COSTA DA ROCHA<br>ACSA RAYSA GOMES MAIA<br>ADILSON ALVES RAIOL<br>ADILSON DE CARVALHO ALMEIDA<br>ADRIA EMANUELLE DA COSTA GUEDES<br>ADRIANA DOS SANTOS DO ESPIRITO SANTO<br>ADRIANA LARISSA PAIXÃO MENEZES<br>ADRIANE PIMENTEL SANTOS                                                                                                    | 2018/1<br>2020/1<br>2016/1<br>2012/1<br>2017/1<br>2017/1<br>2012/1<br>2012/1                                                   |
| 20182180738<br>20202181279<br>20162184073<br>20122180117<br>20172184895<br>20172184978<br>20122180155<br>20122180155<br>20122180156                                                             | ABNER DAVI COSTA DA ROCHA<br>ACSA RAYSA GOMES MAIA<br>ADILSON ALVES RAIOL<br>ADILSON DE CARVALHO ALMEIDA<br>ADRIA EMANUELLE DA COSTA GUEDES<br>ADRIANA DOS SANTOS DO ESPIRITO SANTO<br>ADRIANA LARISSA PAIXÃO MENEZES<br>ADRIANE PIMENTEL SANTOS<br>ADRIANE ULIS ALEIXO MONTEIRO                                                                                                    | 2018/1<br>2020/1<br>2016/1<br>2012/1<br>2017/1<br>2017/1<br>2012/1<br>2012/1<br>2012/1                                         |
| 20182180738<br>20202181279<br>20162184073<br>20122180117<br>20172184895<br>20172184978<br>20122180155<br>20122180155<br>20122180157<br>20122180157                                              | ABNER DAVI COSTA DA ROCHA<br>ACSA RAYSA GOMES MAIA<br>ADILSON ALVES RAIOL<br>ADILSON DE CARVALHO ALMEIDA<br>ADRIA EMANUELLE DA COSTA GUEDES<br>ADRIANA DOS SANTOS DO ESPIRITO SANTO<br>ADRIANA LARISSA PAIXÃO MENEZES<br>ADRIANE PIMENTEL SANTOS<br>ADRIANO LUIS ALEIXO MONTEIRO<br>ADRYO VINICULE DOS SANTOS AMORIM                                                                                                    | 2018/1<br>2020/1<br>2016/1<br>2012/1<br>2017/1<br>2017/1<br>2012/1<br>2012/1<br>2012/1<br>2012/1<br>2012/1                     |
| 20182180738<br>20202181279<br>20162184073<br>20122180117<br>20172184895<br>20172184978<br>20122180155<br>20122180155<br>20122180157<br>20122180157<br>2012218019                                | ABNER DAVI COSTA DA ROCHA<br>ACSA RAYSA GOMES MAIA<br>ADILSON ALVES RAIOL<br>ADILSON DE CARVALHO ALMEIDA<br>ADRIA EMANUELLE DA COSTA GUEDES<br>ADRIANA DOS SANTOS DO ESPIRITO SANTO<br>ADRIANA LARISSA PAIXÃO MENEZES<br>ADRIANE PIMENTEL SANTOS<br>ADRIANO LUIS ALEIXO MONTEIRO<br>ADRYO VINICIUS DOS SANTOS AMORIM<br>ALANA BANDEIRA DA SILVA                                                                                 | 2018/1<br>2020/1<br>2016/1<br>2012/1<br>2017/1<br>2017/1<br>2012/1<br>2012/1<br>2012/1<br>2012/1<br>2019/1<br>2020/1           |
| 20182180738<br>20202181279<br>20162184073<br>20122180117<br>20172184895<br>2017218495<br>20172184978<br>20122180155<br>20122180155<br>20122180157<br>20122180157<br>2012218019<br>20202181871   | ABNER DAVI COSTA DA ROCHA<br>ACSA RAYSA GOMES MAIA<br>ADILSON ALVES RAIOL<br>ADILSON DE CARVALHO ALMEIDA<br>ADRIA EMANUELLE DA COSTA GUEDES<br>ADRIANA DOS SANTOS DO ESPIRITO SANTO<br>ADRIANA LARISSA PAIXÃO MENEZES<br>ADRIANE PIMENTEL SANTOS<br>ADRIANO LUIS ALEIXO MONTEIRO<br>ADRYO VINICIUS DOS SANTOS ANORIM<br>ALANA BANDEIRA DA SILVA<br>ALANA GARRIELE DO NASCIMENTO ARAUJO                                          | 2018/1<br>2020/1<br>2016/1<br>2012/1<br>2017/1<br>2017/1<br>2012/1<br>2012/1<br>2012/1<br>2012/1<br>2012/1<br>2019/1<br>2020/1 |
| 20182180738<br>20202181279<br>20162184073<br>20122180117<br>20172184895<br>20172184978<br>20122180155<br>20122180155<br>20122180157<br>20192181019<br>20202183400<br>20202181871<br>20202181280 | ABNER DAVI COSTA DA ROCHA<br>ACSA RAYSA GOMES MAIA<br>ADILSON ALVES RAIOL<br>ADILSON DE CARVALHO ALMEIDA<br>ADRIA ENANUELLE DA COSTA GUEDES<br>ADRIANA DOS SANTOS DO ESPIRITO SANTO<br>ADRIANA LARISSA PAIXÃO MENEZES<br>ADRIANA LARISSA PAIXÃO MENEZES<br>ADRIANO LUIS ALEIXO MONTEIRO<br>ADRIYO VINICIUS DOS SANTOS AMORIM<br>ALANA BANDEIRA DA SILVA<br>ALANA GABRIELE DO NASCIMENTO ARAUJO<br>ALEXANDRE CAUA DA SILVA LOPES | 2018/1<br>2020/1<br>2016/1<br>2012/1<br>2017/1<br>2017/1<br>2012/1<br>2012/1<br>2012/1<br>2012/1<br>2019/1<br>2020/1<br>2020/1 |

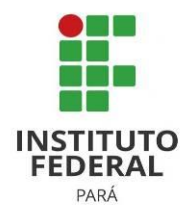

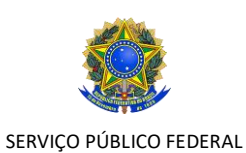

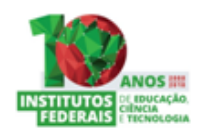

#### MINISTÉRIO DA EDUCAÇÃO INSTITUTO FEDERAL DE EDUCAÇÃO, CIÊNCIA E TECNOLOGIA DO PARÁ PRÓ-REITORIA DE ENSINO **DEPARTAMENTO DE REGISTRO E INDICADORES ACADÊMICOS**

| Sai  | da    | página     | do    | curso | е | acesso | novamente | 0 | endereço | do | sistema | SIGAA | em |
|------|-------|------------|-------|-------|---|--------|-----------|---|----------|----|---------|-------|----|
| http | s://s | sigaa.ifpa | a.edu | ı.br/ |   |        |           |   |          |    |         |       |    |

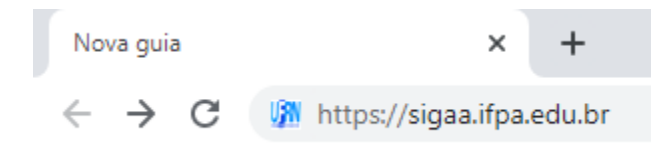

Na página principal do sistema SIGAA do IFPA clique em "Entrar no Sistema"

| ① Não seguro   sigaa.ifpa.e                                                                                                    | du.br/sigaa/public/home.jsf?modo=classico                   |                                                                                                    |
|----------------------------------------------------------------------------------------------------|-------------------------------------------------------------|----------------------------------------------------------------------------------------------------|
| lnst                                                                                                    | tituto Federal de Educação, Ciência e Tecnologia do Pará    | Belém, 13 de Abril de 2020                                                                                                    |
| Sist                                                                                                    | IGAA<br>tema Integrado de Gestão de Atividades Acadêmicas   | Contraction Contraction Contra |
| ACADÊMICO<br>BIBLIOTECA<br>ENSINO<br>TÉCNICO<br>GRADUAÇÃO<br>FORMAÇÃO COMPL<br>PÓS-GRADUAÇÃO<br>EXTENSÃO<br>PESQUISA<br>PROCESSOS SELETIVO<br>OUVIDORIA<br>EGRESSOS | Cursos<br>Consulte os cursos técnicos oferecidos pelo IFPA. |                                                                                                    |

Uma nova tela será exibida.

Em "Aluno, ou Egresso", clique em "Cadastre-se" para realizar o cadastro como novo discente

| O sis                | stema diferencia letras maiúsc                                                                    | ATEI<br>ulas de minúsculas APENAS<br>no ca                                         | <b>NÇÃO!</b><br>na senha, portanto ela deve se<br>idastro.                             | er digitada da mesma manei                                                                | ira que                                             |
|----------------------|---------------------------------------------------------------------------------------------------|------------------------------------------------------------------------------------|----------------------------------------------------------------------------------------|-------------------------------------------------------------------------------------------|-----------------------------------------------------|
| SIGAA<br>(Acadêmico) | SIPAC<br>(Administrativo)                                                                         | <b>SIGP</b><br>(Gestão de Pessoas)                                                 | <b>SIGPP</b><br>(Planejamento e Projetos)                                              | SIGED<br>(Gestão Eletrônica de<br>Documentos)                                             | <b>SIGAdmin</b><br>(Administração e<br>Comunicação) |
|                      | Perdeu o                                                                                          | e-mail de confirmação de cao<br>Esqueceu o login7 Cliqu<br>Esqueceu a senha? Cliqu | dastro? Clique aqui para reci<br>e aqui para recuperá-lo.<br>le aqui para recuperá-la. | uperá-lo.                                                                                 |                                                     |
|                      | Entrar com senha<br>Usuário:<br>Senha:<br>E                                                       | a                                                                                  | Entrar com ICPE<br>Dividas sobre a instal<br>Instruções de                             | du<br>ital emitido pela RNP?<br>seu aqui!<br>ação do certificado?<br>instalação.          |                                                     |
| caso a               | Professor ou Funcionário,<br>inda não possua cadastro no<br>clique no link abaixo.<br>Cadastre-se | SIGAA,                                                                             | caso ali                                                                               | Aluno, ou Egresso,<br>nda não possua cadastro no<br>clique no link abaixo.<br>Cadastre-se | SIGAA,                                              |

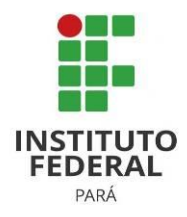

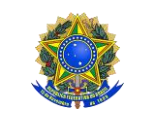

SERVIÇO PÚBLICO FEDERAL MINISTÉRIO DA EDUCAÇÃO INSTITUTO FEDERAL DE EDUCAÇÃO, CIÊNCIA E TECNOLOGIA DO PARÁ PRÓ-REITORIA DE ENSINO DEPARTAMENTO DE REGISTRO E INDICADORES ACADÊMICOS

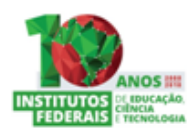

Uma nova tela será exibida.

Nela, preencha os dados da tela informando o número de matrícula obtida na página do curso.

Selecione o nível de seu curso (Técnico ou Graduação), informe os demais campos do formulário, e crie uma senha pessoal.

| IFPA - SIGAA - Sistema Integrad                         | o de Gestão de Atividad    | les Acadêmicas                                        |                                               |
|---------------------------------------------------------|----------------------------|-------------------------------------------------------|-----------------------------------------------|
|                                                         |                            |                                                       |                                               |
|                                                         |                            |                                                       |                                               |
| Concernant of December                                  |                            |                                                       | Aiuda / Manuaic                               |
| CADASTRO DE DISCENTE                                    |                            |                                                       | Ajudu/ Hullduis                               |
| Para cadastrar-se no SIGAA é necessário pr<br>seletivo. | eencher o formulário abai  | xo. O cadastro só será validado se os dados digitados | forem iguais aos dados informados no processo |
|                                                         |                            | DADOS DO DISCENTE                                     |                                               |
|                                                         | Matrícula: \star           |                                                       |                                               |
|                                                         | Nível: *                   | TÉCNICO 🔻                                             |                                               |
|                                                         | Ano/Semestre Inicial \star | - (Ex.: 2006-2)                                       |                                               |
|                                                         |                            | A pessoa é estrangeira e não possui CPF               |                                               |
|                                                         | CPF: 🖈                     | ?                                                     |                                               |
|                                                         | Nome: \star                |                                                       |                                               |
|                                                         | RG: *                      | (Digite apenas os números)                            |                                               |
|                                                         | Data de Nascimento: *      |                                                       |                                               |
|                                                         | E-Mail: \star              |                                                       |                                               |
|                                                         | Senha: 🛊                   | ?                                                     |                                               |
|                                                         | ConfirmarSenha: 🔹          |                                                       |                                               |
|                                                         |                            | Cadastrar Cancelar                                    |                                               |
|                                                         |                            | Campos de preenchimento obrigatório.                  |                                               |

É de fundamental importância informar o e-mail, ele será utilizado em caso de esquecimento da senha.

Clique em "Cadastrar" no final do formulário para salvar as informações. O sistema retornará para tela anterior.

Agora, em "Entrar com senha", informe o usuário, que é seu número de matrícula, e a senha, que você criou no cadastro de discente.

| SIGAA<br>(Acadêmico) | SIPAC<br>(Administrativo)                    | <b>SIGP</b><br>(Gestão de Pessoas)                                                                | <b>SIGPP</b><br>(Planejamento e Projetos)                                                                              | <b>SIGED</b><br>(Gestão Eletrônica de<br>Documentos)                                                | SIGAdmin<br>(Administração e<br>Comunicação) |
|----------------------|----------------------------------------------|---------------------------------------------------------------------------------------------------|----------------------------------------------------------------------------------------------------|----------------------------------------------------------------------------------------------------|----------------------------------------------|
|                      | Perdeu o e                                   | -mail de confirmação de cad<br>Esqueceu o login? <b>Clique</b><br>Esqueceu a senha? <b>Clique</b> | astro? Clique aqui para rec<br>aqui para recuperá-lo.<br>e aqui para recuperá-la.                                      | uperá-lo.                                                                                           |                                              |
|                      | Entrar com senha<br>Usuário:<br>Senha:<br>En | trar                                                                                              | Entrar com ICPE<br>Prince Company<br>Não possui certificado di<br>Obtenha o<br>Dúvidas sobre a instal<br>Instruções de | idu<br>pigtal Pessoa<br>gital emitido pela RNP?<br>seu aqui!<br>ação do certificado?<br>instalação. |                                              |

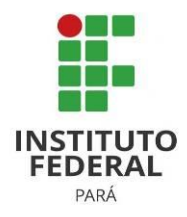

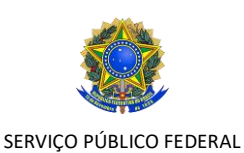

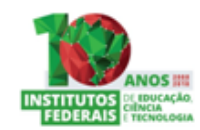

PRÓ-REITORIA DE ENSINO DEPARTAMENTO DE REGISTRO E INDICADORES ACADÊMICOS

MINISTÉRIO DA EDUCAÇÃO

INSTITUTO FEDERAL DE EDUCAÇÃO, CIÊNCIA E TECNOLOGIA DO PARÁ

O sistema abrirá para você o **Portal Discente do SIGAA**, onde será possível ter acesso às informações das disciplinas, das aulas, turma virtuais, etc., podendo ser gerado o atestado de matrícula e outros documentos.

| IFPA - SIGAA - Sistema Integrado de Gestão de Atividades Acadêmicas    |                        |                 | A+ A-   Tempo de                                     | Sessão: 01:29 SAIR |
|------------------------------------------------------------------------|------------------------|-----------------|------------------------------------------------------|--------------------|
| JUCINALDO DE F. FERREIRA Alterar vínculo Semu                          | estre atual: 2020.1    | 🎯 Módulos       | 🔥 Cx. Postal (67)                                    | 🍃 Abrir Chamado    |
| PARAUAPEBAS/DIRETORIA ENS.,PESQ.EXTENSAU (11.16.02)                    |                        | 📲 Menu Discente | 👮 Alterar senha                                      | 🙆 Ajuda            |
| 📲 Ensino 🍦 Pesquisa 🦻 Extensão 🔹 Ações Associadas 📑 Biblioteca 🤷 Auxíl | os 🛛 🖏 Ambientes Virte | uais 🏾 🍓 Outros |                                                      |                    |
| Não há notícias cadastradas.                                           |                        |                 | Mensage<br>Atualizar Foto e Per<br>Meus Dados Pessoa | ns<br>fil<br>ais   |
| TURMAS DO SEMESTRE                                                     |                        | JUCINA          | ALDO DE FREITAS FERI                                 | REIRA              |
| Nenhuma turma neste semestre                                           |                        |                 |                                                      |                    |
|                                                                        | Ver turmas an          | teriores        | Porum de                                             | Avaliação          |
| Comunidades Virtuais que participa atualmente                          |                        |                 | 🏖 CURŜÕ 📗                                            | stitucional        |
| Nome                                                                   |                        |                 | Acesso Interno<br>Periódicos                         | m                  |